# DIGITAL SOLUTIONS

Comment activer les licences des Digital Solutions: McCormick Fleet & Remote Diagnostics Management et McCormick Farm PRO PACK

*Pour les clients de McCormick v.7.0 06/2025* 

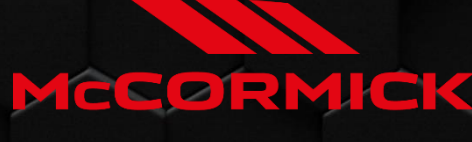

Power Technology.

# Index

| INTRO   | DUCTION ET DÉFINITIONS                                                | 2  |
|---------|-----------------------------------------------------------------------|----|
| PROCE   | SSUS D'ACTIVATION DES SOLUTIONS NUMÉRIQUES                            | 3  |
| 1.      | Téléchargez l'application My McCormick depuis les magasins            | 3  |
| 2.      | Créer votre compte My McCormick                                       | 3  |
| 3.      | Enregistrer votre nouveau tracteur                                    | 6  |
| 4.      | Finaliser votre enregistrement                                        | 9  |
| 5.      | Activer les garanties et les licences des solutions numériques        | 10 |
| 6.      | Accéder à McCormick Farm et activer Fleet Management                  | 12 |
| 7.      | Création de votre compte Agrirouter                                   | 13 |
| 8.      | Activation de votre compte Agrirouter                                 | 14 |
| 9.      | Intégration de McCormick Fleet Management sur votre compte Agrirouter | 16 |
| 10.     | Création et intégration de véhicules sur votre compte Agrirouter      | 18 |
| 11.     | Connexion de McCormick Farm à votre compte Agrirouter                 | 20 |
| 12.     | Connexion de véhicules sur McCormick Farm                             | 22 |
| 13.     | Connexion de votre X25 (si disponible) à votre compte Agrirouter      | 28 |
| Liens u | tiles                                                                 | 33 |

# INTRODUCTION ET DÉFINITIONS

Les solutions numériques McCormick offrent une gamme de fonctionnalités avancées pour améliorer les performances, l'efficacité et la rentabilité des agriculteurs.

#### My McCormick – Application

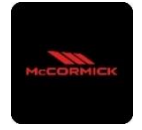

Grâce à **My McCormick**, vous aurez un **accès direct à toutes les solutions numériques McCormick.** Vous pouvez découvrir des promotions, des offres spéciales, vous tenir au courant des actualités et des événements McCormick et rechercher votre revendeur le plus proche.

#### McCormick Fleet & Remote Diagnostics Management – Application

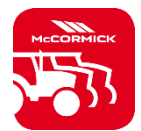

- Le système de télémétrie qui surveille votre flotte de tracteurs :
- La position du tracteur et les paramètres comme sa vitesse, son régime moteur et sa consommation.
- Analyse des données pour établir la productivité et les performances de chaque machine et calculer les marges économiques de l'entreprise.
- Diagnostic à distance pour réduire les temps d'arrêt et augmenter la durée de vie de la machine.
- Enregistrement des données de travail pour mettre à jour le journal de travail et maximiser ses performances.

#### McCormick Farm – Application

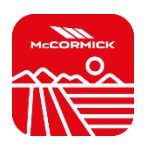

- Plateforme de gestion de données agronomiques :
- Gestion de l'exploitation
- Modèles agronomiques
- Intégration de capteurs
- Cartes de prescription
- Traçabilité et durabilité

#### McCormick PSM System – Service accessible depuis le système RTK

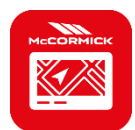

Gestion précise du braquage grâce à la navigation par satellite avec système de correction RTK avec le moniteur X25 pour effectuer des travaux dans le champ d'un écart de seulement 2 cm par rapport au cap fixé.

#### McCormick Power Service – Service accessible depuis l'application My McCormick

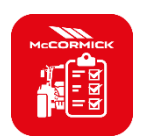

Avec le McCormick Power Service, vous aurez toujours le contrôle sur l'entretien préventif dont votre tracteur a besoin pour qu'il continue à fonctionner efficacement au quotidien.

Découvrez les contrôles à effectuer et les pièces détachées nécessaires directement sur l'application My McCormick.

# PROCESSUS D'ACTIVATION DES SOLUTIONS NUMÉRIQUES

*Pour les clients achetant des tracteurs équipés du McCormick Fleet & Remote Diagnostics Management et McCormick Farm Pro Pack.* 

Les licences des Digital Solutions peuvent être activées dans les 90 jours suivant la date de début de la garantie, après quoi elles ne pourront plus l'être.

1. Téléchargez l'application My McCormick depuis les magasins

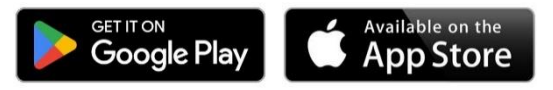

2. Créer votre compte My McCormick

Ouvrez l'application et cliquez sur SE CONNECTER.

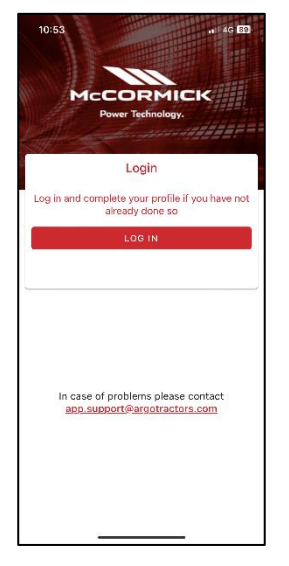

Cliquez sur S'ENREGISTRER.

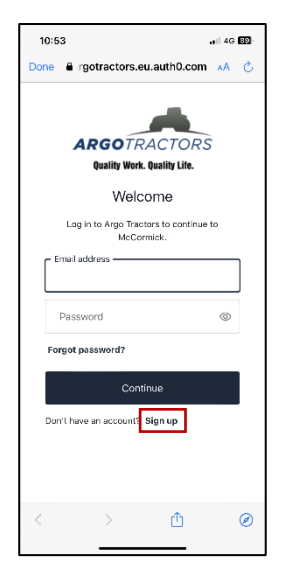

Inscrivez-vous en utilisant l'adresse e-mail fournie au revendeur pour saisir le certificat de garantie. Choisissez un mot de passe contenant :

- Au moins 8 caractères
- Au moins 3 caractères suivants :
  - Lettre minuscule (a-z)
    - Lettre majuscule (A-Z)
    - Chiffre (0-9)
    - Caractères spéciaux (par ex. !@#\$%^&\*)

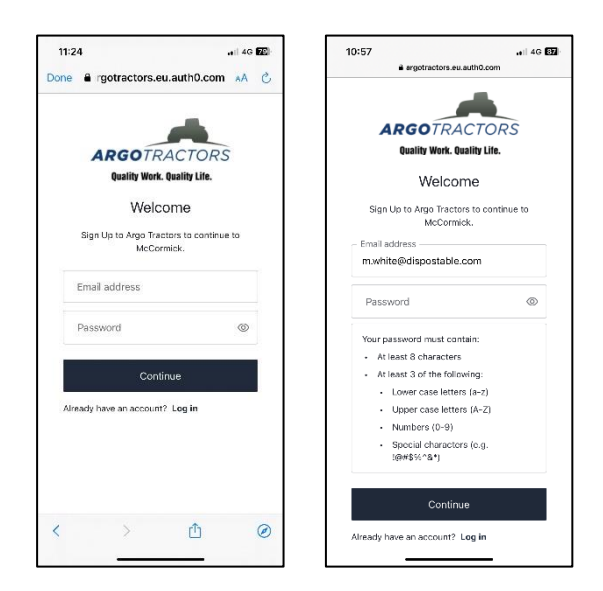

Confirmez votre inscription en cliquant sur l'e-mail reçu sur votre adresse e-mail.

Retournez sur l'application et cliquez sur CONTINUER.

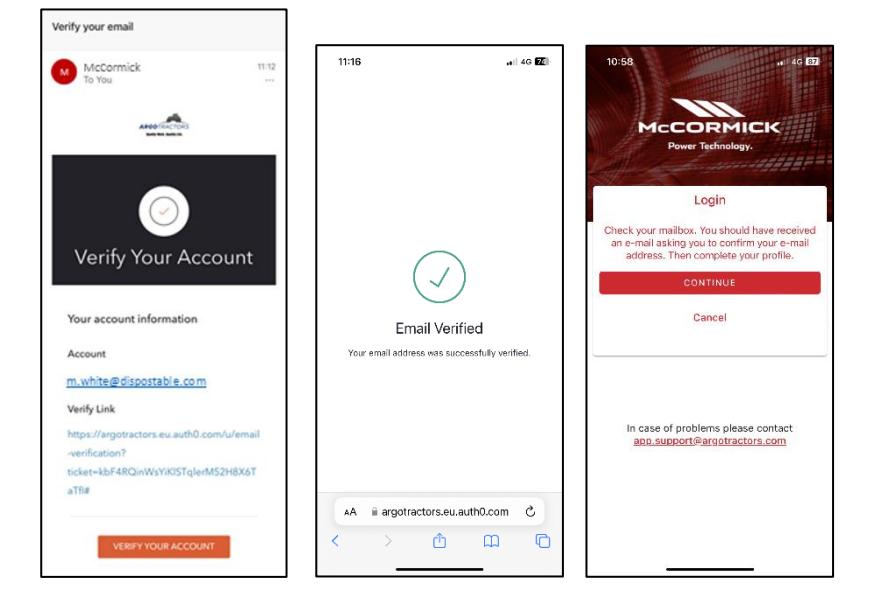

Remplissez tous les champs du formulaire d'inscription : Prénom, Nom, Numéro de téléphone, Adresse et répondez à la question « Êtes-vous propriétaire d'un de nos tracteurs ou avez-vous le droit de signer des contrats ? ».

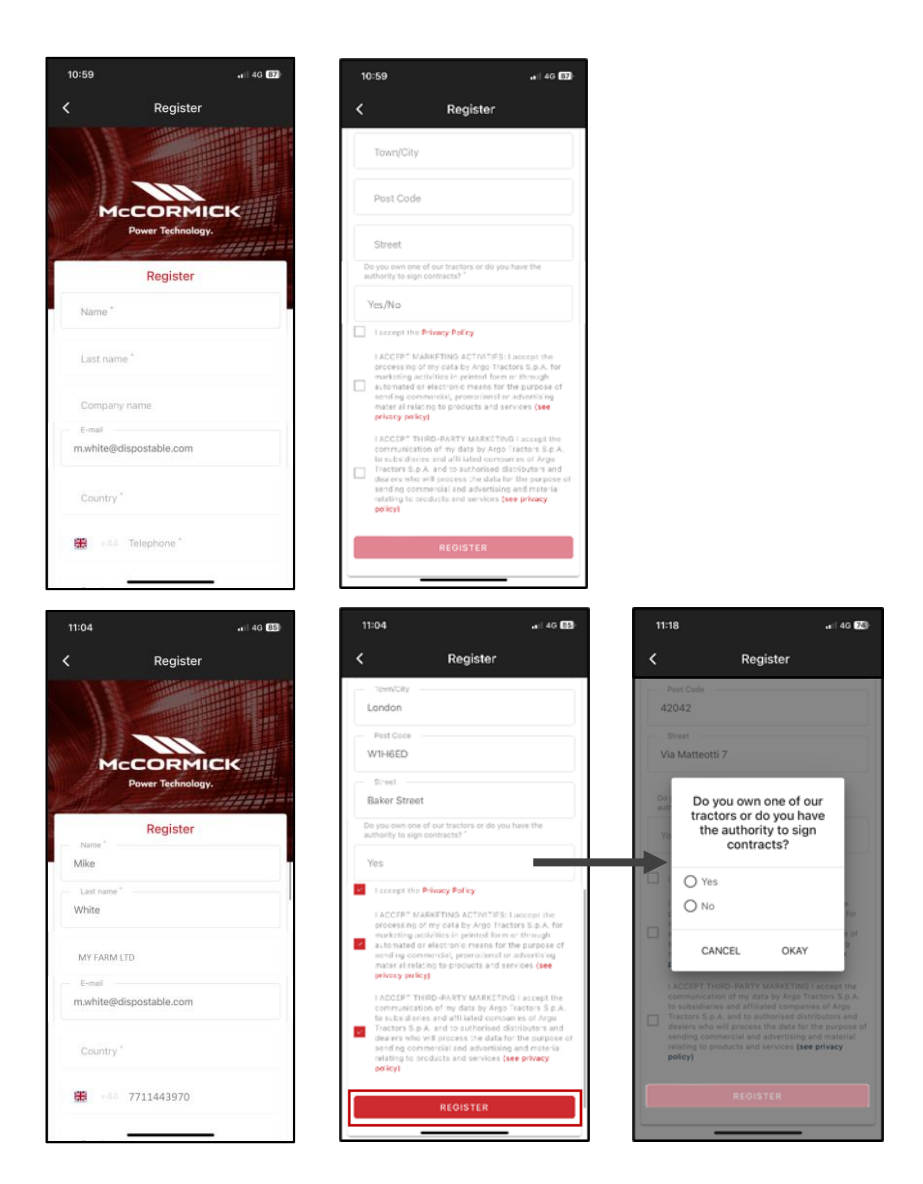

Acceptez la politique de confidentialité et cliquez sur S'ENREGISTRER.

Vérifiez votre numéro de téléphone mobile pour l'associer à votre compte My McCormick en saisissant l'OTP reçu par SMS.

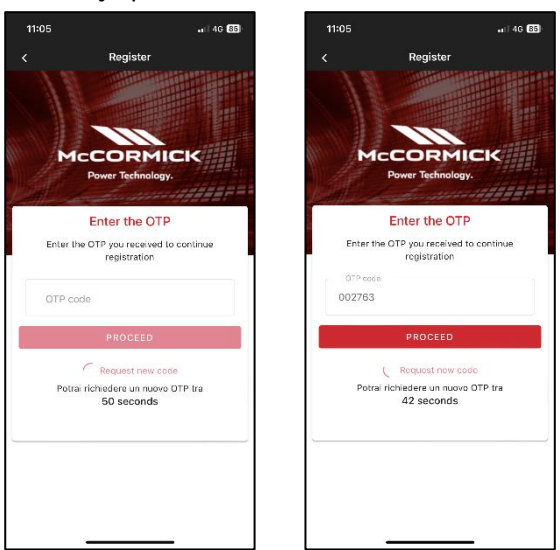

3. Enregistrer votre nouveau tracteur

Enregistrez votre nouveau tracteur en confirmant le numéro de série proposé par le système (correspondance automatique effectuée avec l'adresse email/numéro de téléphone du compte et du certificat de garantie) ou en saisissant le numéro de série.

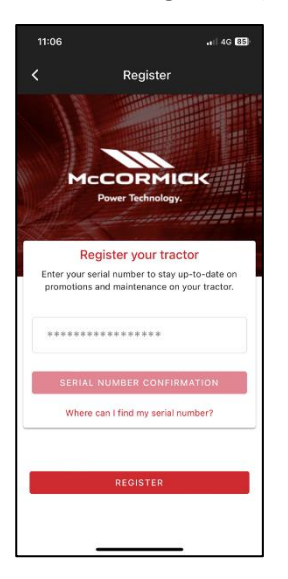

#### Confirmez le modèle du tracteur

| 11:07I 4G 84                                                             |
|--------------------------------------------------------------------------|
| Confirm Serial number Data                                               |
| Confirm the data relating to the new serial number<br>you want to enter. |
| - Product range                                                          |
| RPE7                                                                     |
| Model                                                                    |
| RPE7X7.624                                                               |
|                                                                          |
| CONFIRM                                                                  |
| CANCEL                                                                   |

confirmez être :

- le propriétaire du tracteur
- le délégué habilité à signer des contrats (en référence à une exploitation agricole spécifique) Cette fonctionnalité donne la possibilité aux grandes exploitations agricoles d'avoir un représentant légal pour signer le contrat (au lieu du propriétaire) et de générer automatiquement un contrat dans lequel il est indiqué que celui qui signe le contrat n'est pas le propriétaire, mais plutôt quelqu'un de l'exploitation agricole ayant l'autorité légale pour signer les contrats
- aucun des 2

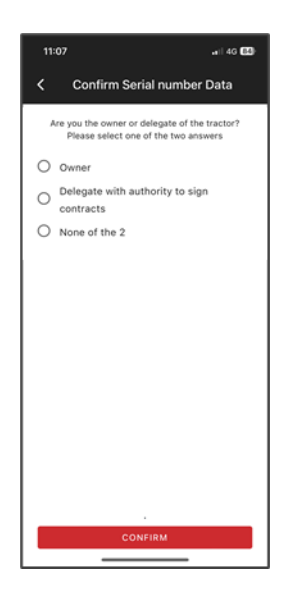

#### et confirmez les données.

| 11:07                            | .a)  4G 84)           |
|----------------------------------|-----------------------|
| < s                              | erial number Warranty |
| Ser                              | al number Warranty    |
| **                               | ************          |
| Name<br>Tom                      |                       |
| Last name                        | E AGRICOLE            |
| E-mail                           | ispostable com        |
| Street<br>Street<br>7 Baker Stri |                       |
| Town/City                        | Post Code             |
| London                           | W1H6ED                |
| Province                         | Country               |
| UK                               | UK                    |
| Phone num                        | ber (mobile)          |
| +44771144                        | 3970                  |
| Company n                        | ame                   |
| MY FARM                          | LTD                   |
|                                  | CONFIRM               |
| _                                |                       |

4. Finaliser votre enregistrement

L'enregistrement des tracteurs a été effectué avec succès.

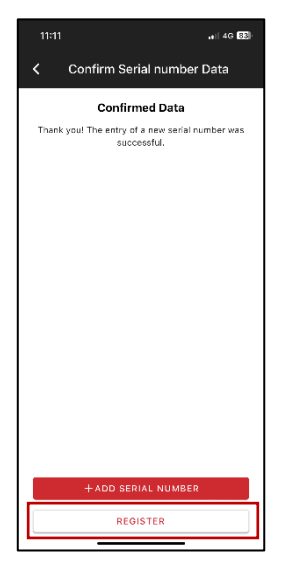

Cliquez sur S'ENREGISTRER pour finaliser la création de votre compte My McCormick.

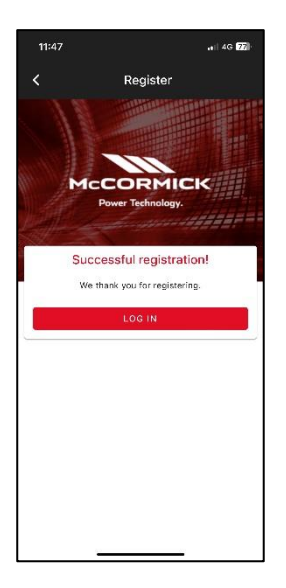

5. Activer les garanties et les licences des solutions numériques

Connectez-vous à l'application et accédez à la section Mes Tracteurs. Cliquez sur le tracteur pour voir les détails.

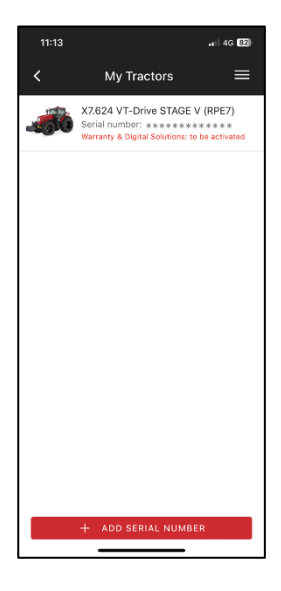

#### Cliquez sur ACTIVER.

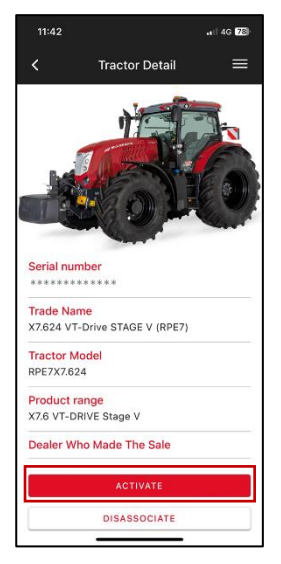

#### Cliquez sur CONTINUER.

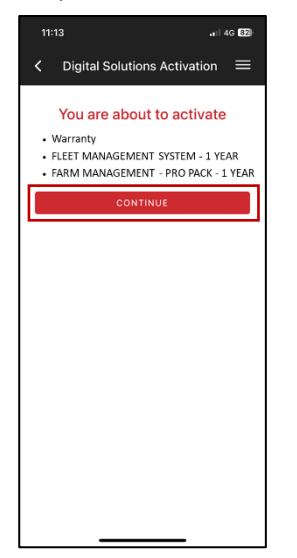

#### Signez numériquement les contrats en utilisant l'OTP reçu par SMS.

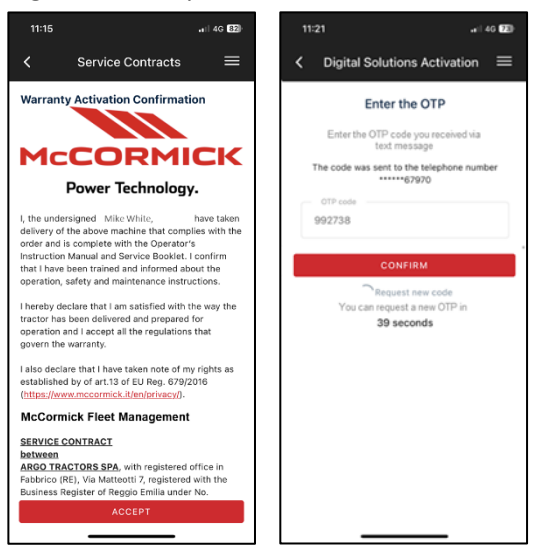

#### Vous recevrez une copie des contrats par e-mail.

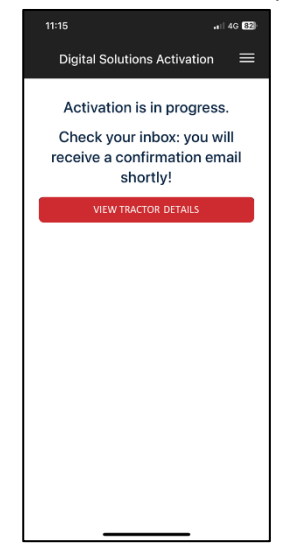

## 6. Accéder à McCormick Farm et activer Fleet Management

Le compte McCormick Farm est déjà actif.

Téléchargez l'application McCormick Farm depuis les magasins.

Entrez dans McCormick Farm en utilisant le même nom d'utilisateur et le même mot de passe créés pour My McCormick.

Téléchargez l'application McCormick Fleet Management depuis les magasins.

Le compte Fleet Management n'est **pas** encore actif.

Après l'activation de la licence Fleet Management (étape 5), vous recevrez un e-mail de <u>noreply@actiaitalia.com</u>.

Cliquez sur le lien pour confirmer l'activation et créer un mot de passe.

**NOTE :** À partir de l'étape 7, vous pouvez procéder soit en utilisant votre dispositif mobile, soit en utilisant votre ordinateur.

Pour une meilleure expérience utilisateur, nous vous recommandons :

- Étapes 7, 8, 9, 10 : ORDINATEUR
- Étapes 11, 12 : DISPOSITIF MOBILE
- Étape 13 : ORDINATEUR

**AVERTISSEMENT** : Le message 518096 affiché sur le tableau de bord du tracteur signifie que les solutions numériques n'ont pas été activées. Le message disparaîtra une fois le processus d'activation terminé.

## 7. Création de votre compte Agrirouter

#### NOTE : Si vous avez déjà un compte Agrirouter, passez à l'étape 8.

Connexion au site Agrirouter (<u>https://agrirouter.com/en/</u>).

#### Cliquez sur LOGIN.

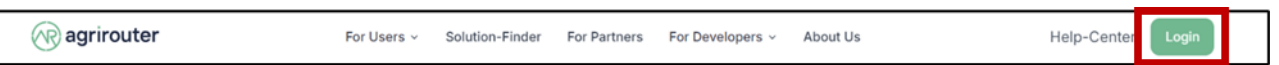

#### Cliquez sur S'ENREGISTRER.

| R                                                                                                    |
|----------------------------------------------------------------------------------------------------|
| Why agrirouter?                                                                                                    |
| In modern agriculture, data is the key to success. agrirouter enables<br>you to communicate data simply and flexibly, enhancing your<br>efficiency and easing your farm management. Take advantage of<br>digitalization and elevate your agriculture to the next level. |
| Get started now!                                                                                                    |
| Log in                                                                                                    |
| Register                                                                                                    |
|                                                                                                    |
|                                                                                                    |

Remplissez tous les champs et cliquez sur S'ENREGISTRER.

| Bagistar                                     | <b>m</b> 5   |                 |
|----------------------------------------------|--------------|-----------------|
| negister                                     | en v         |                 |
| Email*                                       |              |                 |
|                                              |              |                 |
| First name*                                  |              |                 |
|                                              |              |                 |
| Last name"                                   |              |                 |
| » Terms and Conditions                       |              | (AR) agrirouter |
| <ul> <li>I agree to the terms and</li> </ul> | l conditions |                 |
|                                              |              |                 |
| l'm not a robot                              |              |                 |
| С гесартсна                                  |              |                 |
| Privady - Terma                              |              |                 |
| « Back to I                                  | Login        |                 |
|                                              |              |                 |

## 8. Activation de votre compte Agrirouter

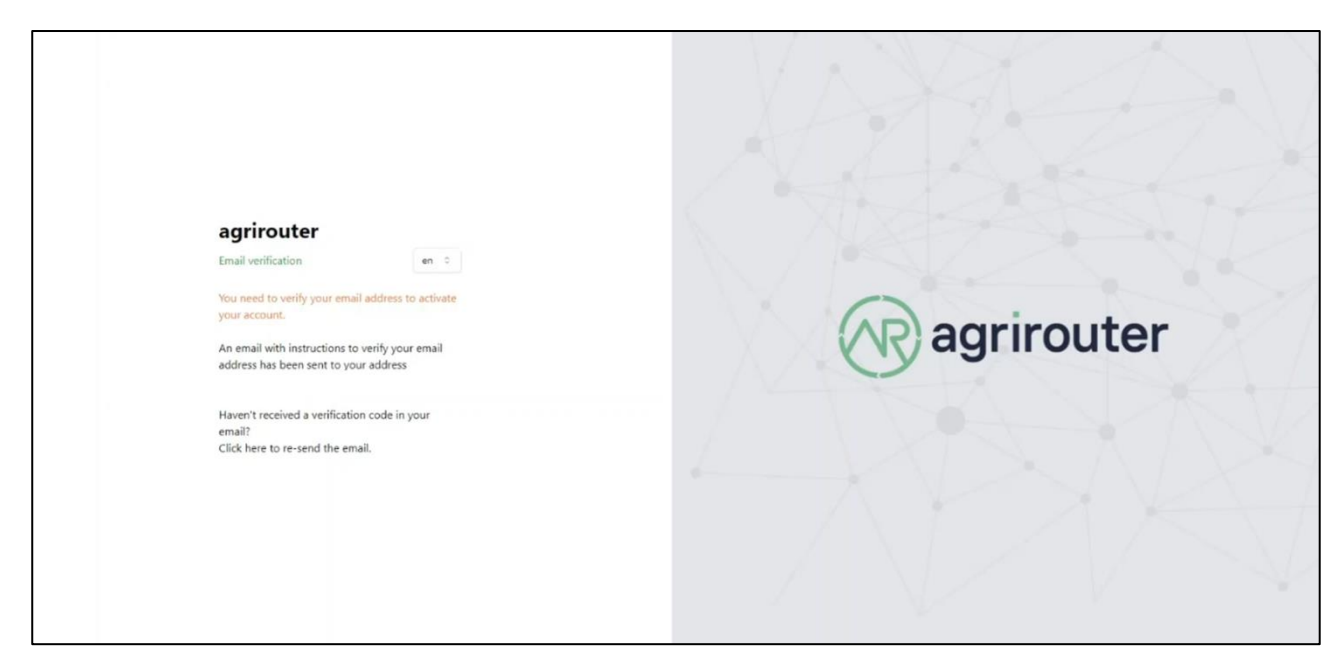

Confirmez l'enregistrement en cliquant sur le lien reçu par e-mail.

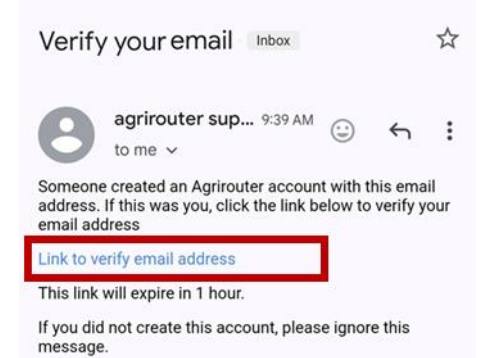

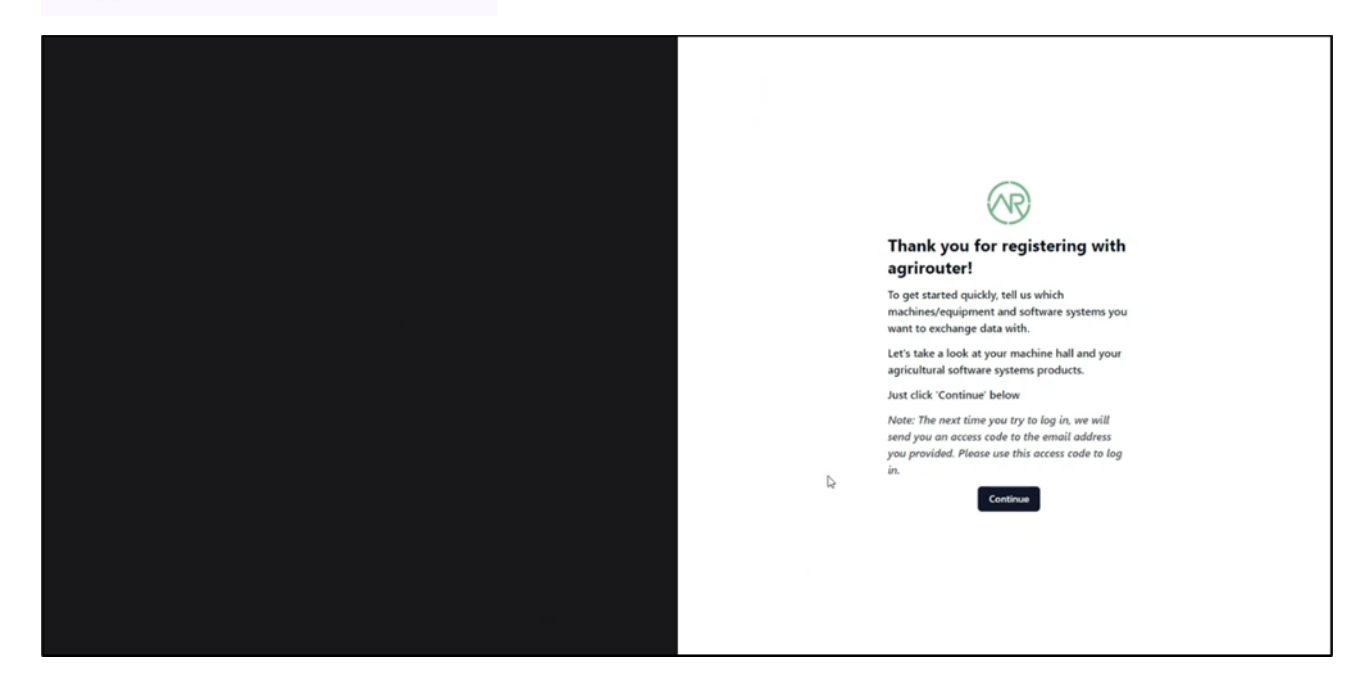

Sélectionnez McCormick dans la liste des fabricants.

| McCormick | ٥ |
|-----------|---|
|           |   |
| McCORMICK |   |

Sélectionnez Argo Tractors Fleet Router Management dans la liste des logiciels.

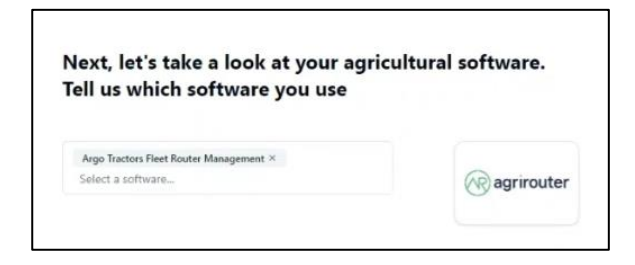

Saisissez le nom de votre entreprise.

Г

| Please tell us a bit about yo                       | ur company |
|-----------------------------------------------------|------------|
| Company name                                        |            |
| Please enter your company name here.<br>Description |            |
| Please describe your company here.                  |            |

#### Activation de l'Agrirouter terminée.

| Ragrirouter |                                          |                                          |
|-------------|------------------------------------------|------------------------------------------|
|             | Manufacturer     Communication unit (CU) | ( ←) Software                            |
|             | MCCORMICK D                              | R agrirouter 🔗 🗅                         |
|             |                                          | 🏠 Argo Tractors Fleet Router Manag 🛈 🖉 🛱 |

## 9. Intégration de McCormick Fleet Management sur votre compte Agrirouter

Connectez-vous au PORTAIL ARGO FLEET MANAGEMENT <u>https://argofleet.argotractors.com/</u> (pas au portail McCormick Fleet) avec vos identifiants créés au point 6.

Customer: ≡ ARGOTRACTORS . . 00 Consumpt Trend Y Farm Bo 4 9 Today Last 14 days ₽ Consumption trend 5 1,000 0 Oct 31 Nov 02 Nov 04 Nov 06 Nov 10 Nov 12

Cliquez sur l'icône Agrirouter puis sur Enregistrement.

**NOTE** : L'activation de l'intégration Agrirouter doit être mise en œuvre pour la première fois seulement et une seule fois, afin de connecter la plateforme Fleet Management à Agrirouter. Si vous avez déjà intégré la plateforme Fleet Management et que vous devez embarquer uniquement des véhicules, après avoir cliqué sur l'icône Agrirouter puis sur Enregistrement, vous pouvez passer à l'étape 10.

Cliquez sur Activer l'intégration Agrirouter.

| evices               |      |             |             | C Sauch                  |  |
|----------------------|------|-------------|-------------|--------------------------|--|
| Device Serial Number | Name | Description | Endpoint Id | Onboarded In Agri Router |  |
|                      |      |             |             | 8.                       |  |

Une fenêtre du site Agrirouter s'ouvre automatiquement.

Saisissez vos identifiants Agrirouter (si le navigateur que vous utilisez n'a pas enregistré vos identifiants Agrirouter).

Cliquez sur SE CONNECTER.

|   | Hello                                                                                                    |
|---|----------------------------------------------------------------------------------------------------|
|   | Do you want to connect your<br>agrirouter account with the<br>application Argo Tractors Fleet<br>Router Management |
| ۵ | This section only confirms your account for the application<br>but does not grant access to your personal data.    |
|   | Reject Connect                                                                                                    |

L'intégration de McCormick Fleet Management a été réalisée avec succès.

| ≡                       | ARG | OTRACTORS                      |                 |             |             | 1                        | * | * <b>**</b> . | * <b>=</b> . | 1 <b>**</b> | ***** | * <sup>=</sup> 1 | * <sup>=</sup> 1 | * <b>=</b> : | * <b>=</b> 1 |  |  |  |  |
|-------------------------|-----|--------------------------------|-----------------|-------------|-------------|--------------------------|---|---------------|--------------|-------------|-------|------------------|------------------|--------------|--------------|--|--|--|--|
| <b>¢</b> ₽<br>Manage    | On  | boarding on Agrirouter is done |                 |             |             |                          |   |               |              |             |       |                  |                  |              |              |  |  |  |  |
| Consumption<br>Trend    |     | Devices                        |                 |             |             | 2 +                      |   |               |              |             |       |                  |                  |              |              |  |  |  |  |
| Farm Book               |     |                                |                 |             |             | Q Search                 |   |               |              |             |       |                  |                  |              |              |  |  |  |  |
|                         |     | Device Serial Number           | Name            | Description | Endpoint Id | Onboarded In Agri Router |   |               |              |             |       |                  |                  |              |              |  |  |  |  |
| Faults                  |     |                                |                 | No data     |             |                          |   |               |              |             |       |                  |                  |              |              |  |  |  |  |
| Vehicles<br>Maintenance | L   |                                |                 |             |             |                          |   |               |              |             |       |                  |                  |              |              |  |  |  |  |
| <b>♀</b><br>Map         |     | agrirouter.onboa               | ardToastSuccess |             |             |                          |   |               |              |             |       |                  |                  |              |              |  |  |  |  |
| <b>₽</b><br>AgriRouter  |     |                                |                 |             |             |                          |   |               |              |             |       |                  |                  |              |              |  |  |  |  |

## 10. Création et intégration de véhicules sur votre compte Agrirouter

≡ Customer : ARGOTRACTORS **¢** Manage Onboarding on Agrirouter is done Add Consumption Trend Select vehicle Vehicle Devices **2** + Q Search... Farm Book Onboarded In Agri Router Device Serial Number Nam A Faults No data Vehicles Maintenar **♀** Map **₽** AariRoute

Cliquez sur l'icône + pour ajouter un véhicule.

Sélectionnez votre véhicule dans la liste et cliquez sur OK.

| ≡                       | ARG | OTRACTORS                   | Customer : |             |             |                   |        |   |                 |           |      | : |
|-------------------------|-----|-----------------------------|------------|-------------|-------------|-------------------|--------|---|-----------------|-----------|------|---|
| <b>¢</b> ⇔<br>Manage    | Onb | poarding on Agrirouter is o | done       |             |             |                   |        |   | Add             |           | ** 🖻 | 9 |
| Consumption<br>Trend    | D   | evices                      |            |             |             |                   | ø      | + | Select vehicle: | Vehicle   |      |   |
| Y<br>Farm Book          |     |                             |            |             |             | Q Search          |        |   |                 |           |      |   |
| A                       |     | Device Serial Number        | Name       | Description | Endpoint Id | Onboarded In Agri | Router |   |                 |           |      |   |
| Faults                  |     |                             |            | No data     |             |                   |        |   |                 |           |      |   |
| Vehicles<br>Maintenance | L   |                             |            |             |             |                   | _      | _ |                 |           |      |   |
| <b>О</b><br>Мар         |     |                             |            |             |             |                   |        |   |                 |           |      |   |
| ₹                       |     |                             |            |             |             |                   |        |   |                 | OK Cancel |      |   |
| AgriRouter              |     |                             |            |             |             |                   |        |   |                 |           |      |   |

Cliquez cliquez sur l'icône Enregistrer.

| ≡                       | ARGOTRACTORS                | Customer : |             |             |                          |                 | * ± |
|-------------------------|-----------------------------|------------|-------------|-------------|--------------------------|-----------------|-----|
| Фр<br>Manage            | Onboarding on Agrirouter is | done       |             |             |                          | Add             | •   |
| Consumption<br>Trend    | Devices                     |            |             |             | <i>C</i> +               | Select vehicle: | × 📀 |
| Y<br>Farm Book          |                             |            |             |             | Q. Search                |                 |     |
|                         | Device Serial Number        | Name       | Description | Endpoint Id | Onboarded In Agri Router |                 |     |
| Faults                  |                             |            | No data     |             |                          |                 |     |
| Vehicles<br>Maintenance |                             |            |             |             |                          |                 |     |
| <b>Q</b><br>Map         |                             |            |             |             |                          |                 |     |
| <b>₽</b><br>AgriRouter  |                             |            |             |             |                          |                 |     |

**\* 1** 

•

Sélectionnez le véhicule que vous venez d'ajouter.

|               |        | -granon J |             |               |           |     |        |           |
|---------------|--------|-----------|-------------|---------------|-----------|-----|--------|-----------|
| Devices       |        |           |             |               |           | c   | +      | 1         |
|               |        |           |             |               |           | Q   | Search | L.        |
| Device Serial | Number | Name      | Description | Endpoint Id   |           | Onl | oarded | In Aari R |
| 237105        |        |           |             | fbda83e5-5539 | 9-4311-8e |     |        |           |

Cliquez sur l'icône *ajouter* pour procéder à l'ajout sur Agrirouter.

| Activate Agrirouter in | ntegration |             |                   |      |          |           |       |                             |                                |
|------------------------|------------|-------------|-------------------|------|----------|-----------|-------|-----------------------------|--------------------------------|
| ·                      |            |             |                   |      |          |           |       | Basic Information           |                                |
| Devices                |            |             |                   | ø    | +        | 1         |       |                             |                                |
|                        |            |             |                   | 0    | Saarch   |           |       | Name                        |                                |
|                        |            |             |                   |      | , search |           |       | Description                 |                                |
| Device Serial Number   | Name       | Description | Endpoint Id       | Or   | nboarded | In Agri R | outer | Vehicle VIN:                |                                |
| 23710                  |            |             | fbda83e5-5539-431 | 1-8e |          |           | - 1   | EndpointID                  | fbda83e5-5539-4311-8e16-17ff3c |
|                        |            |             |                   |      |          |           |       | Onboarded in<br>Agrirouter  | ×                              |
|                        |            |             |                   |      |          |           |       | Can handle EFDI<br>messages | ~                              |
|                        |            |             |                   |      |          |           |       |                             | Contact Support                |

L'ajout est finalisé lorsque le point vert apparaît à côté du véhicule. **NOTE :** Le processus d'ajout du véhicule peut prendre jusqu'à 60 secondes.

| Devices              |      |             |                     | 2  | +       | 1      | 1    |
|----------------------|------|-------------|---------------------|----|---------|--------|------|
|                      |      |             |                     | Q  | Search  |        |      |
| Device Serial Number | Name | Description | Endpoint Id         | On | boarded | And Ro | uter |
| 237105               |      |             | fbda83e5-5539-4311- | 8e |         |        |      |
| 37105                |      |             | fbda83e5-5539-4311- | 8e |         |        |      |
|                      | _    |             | 10080363-3333-43114 | 05 |         |        |      |
|                      |      |             |                     |    |         |        |      |
|                      |      |             |                     |    |         |        |      |
|                      |      |             |                     |    |         |        |      |

## 11.Connexion de McCormick Farm à votre compte Agrirouter

Vous pouvez effectuer les étapes 11 et 12 à partir de votre application McCormick Farm depuis votre téléphone portable ou depuis votre ordinateur en vous connectant à <u>https://app-mccormick-farm.ag/#/login</u>.

Ouvrez l'application McCormick Farm et connectez-vous à l'aide des identifiants My McCormick.

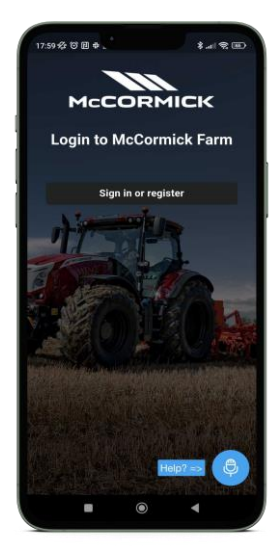

Ouvrez le menu et cliquez sur Configurations.

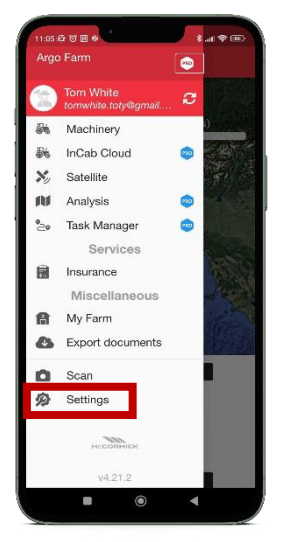

Cliquez sur Connexions.

| Tom White<br>Administrator                 |   |
|--------------------------------------------|---|
| L Personal data                            | > |
| 🏴 Language: English 🎇                      | > |
| ♥ Connections                              | > |
| Share McCormick Farm with other<br>Farmers | > |
| Terms and Conditions                       | > |
| <b>⊈1</b> , Exit                           | > |
|                                            |   |
|                                            |   |
|                                            |   |
| MECORMICK                                  |   |
| Powered by xFarm                           |   |

Cliquez sur Se connecter.

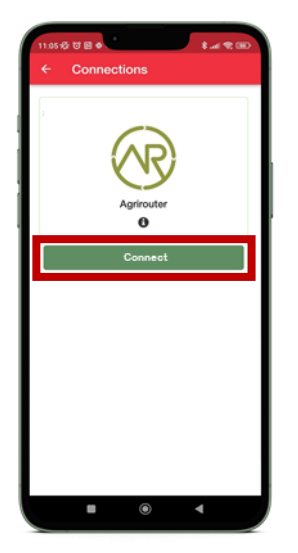

Le compte McCormick Farm se connectera automatiquement.

## 12. Connexion de véhicules sur McCormick Farm

Ouvrez l'application McCormick Farm.

Ouvrez le menu latéral et cliquez sur Machines.

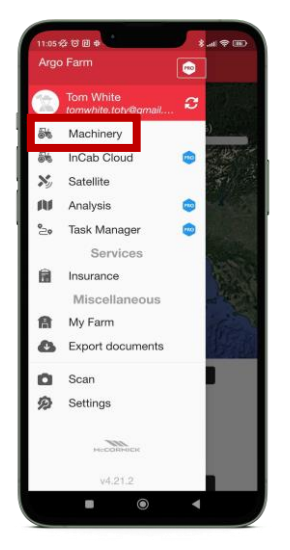

Cliquez sur le bouton + en bas à droite et sélectionnez Créer machines.

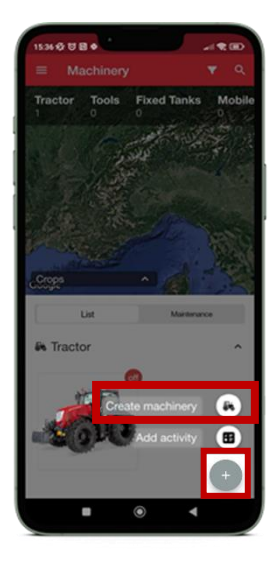

Remplissez tous les champs et cliquez sur Créer équipement.

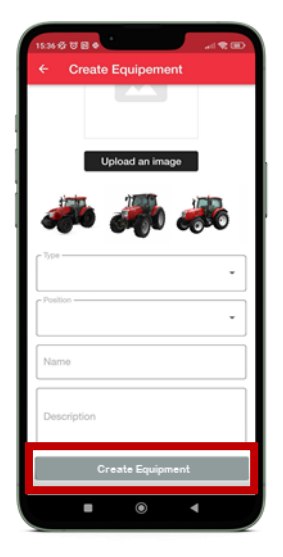

Allumez le véhicule pendant au moins 20 minutes : cette condition est obligatoire pour que l'application McCormick reçoive la tâche et poursuive correctement la procédure.

Retournez au menu principal et cliquez sur Gestionnaire de tâches.

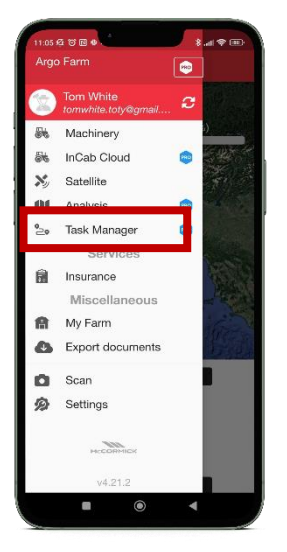

#### Cliquez sur le bouton en haut à droite.

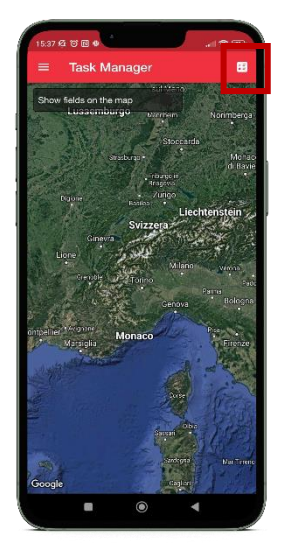

Cliquez sur Sélectionner fournisseur et sélectionnez AGRIROUTER: la liste déroulante ci-dessous affichera tous les points d'extrémité connectés à Agrirouter.

Cliquez sur Sélectionner machines et outils et sélectionnez le tracteur que vous souhaitez connecter : il porte le nom que vous avez saisi dans Argo Fleet à l'étape 10, lorsque vous avez créé le tracteur.

Note : Dans certains cas, le tracteur pourrait apparaître avec le numéro de série et non pas avec le nom que vous avez saisi dans Argo Fleet à l'étape 10. Dans ce cas, sélectionnez le tracteur identifié par le numéro de série.

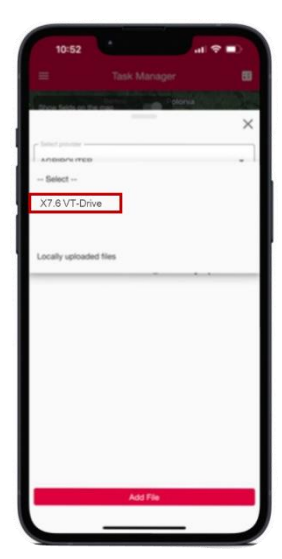

Ouvrez la tâche et cliquez sur Appairer.

| Poloni                                                                                                    |                                                                                                    |
|----------------------------------------------------------------------------------------------------|----------------------------------------------------------------------------------------------------|
|                                                                                                    | ×                                                                                                    |
| Satisf provide                                                                                                    |                                                                                                    |
| AGRIROUTER                                                                                                    | •                                                                                                    |
| Select muchinery and tools -                                                                                                    |                                                                                                    |
| 5-120                                                                                                    |                                                                                                    |
| Task List                                                                                                    |                                                                                                    |
| 2024-04-18_00-00-00_505c812c     94-863c-76ca25c0(731_telemet     Connor                                                                                                    | ry.zip                                                                                                    |
| 2024-04-18_00-00-00_505c8t2c<br>94-863c-76ca25c0f731_telemet                                                                                                    | ry.zip                                                                                                    |
| 2024-04-18_00-00-00_505c872c     94-863c-76ca25c0f731_telemet     termet     Time Logs TLG0001     Connect                                                                                                    | Q (D)                                                                                                    |
| 2024-04-18_00-00_0505c82c<br>94-863c-76ca25c0f731_telement     Loss Time Logs TLG00001     Lossent Machinery                                                                                                    | at ver                                                                                                    |
| 2024-04-18_00-06-00_05062052<br>94-8656-76ca25c07731 telemet<br>Time Logs<br>TLG00001 & Comment<br>Machinery<br>272/Y058L6P0001192                                                                                                    |                                                                                                    |
| 2024-04-18; 00-06-00; 305-0175     94-853-76ca25c07731 telemot     94-853-76ca25c07731 telemot     100     100     100     100     100     100     100     100     100     100     100     100     100     100     100     100     100     100     100     100     100     100     100     100 |                                                                                                    |
| 2024-04-10_00-00-00_000-0000     94-050-756.cc3560/731.telemen     100001     100001     100001     100001     100001     20200508.0P0024192                                                                                                    | odo Jos-4a                                                                                                    |
| Booker 10, 00-00-00, 000-0000     See 0030-706-035-0010     Time Logs     Time Logs     Time Logs     Machinery     ZN20058L07024192                                                                                                    | oo Jo-4a<br>North Contraction (Contraction)<br>Out Contraction (Contraction)<br>Out Contraction (Co |
| Booker 10, 00-00-00, 000-0820     Sevents-766-2560/1731 Letternet      Ime Logs     Losson     Losson     Losson Machinery 2/202008.6F0024182                                                                                                    |                                                                                                    |

Cliquez sur le bouton Cliquer et sélectionner

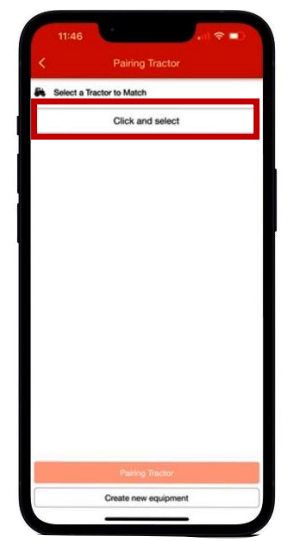

Si vous avez oublié de créer le tracteur auparavant, vous pouvez appairer la Tâche et créer une nouvelle machine directement à partir de cette étape en cliquant sur « créer un nouvel équipement ».

Sélectionnez le tracteur que vous souhaitez connecter parmi les tracteurs disponibles.

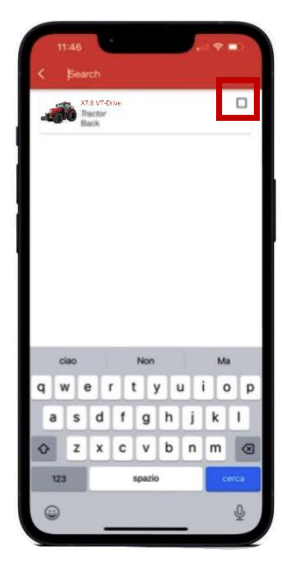

Cliquez sur Apparier Tracteur

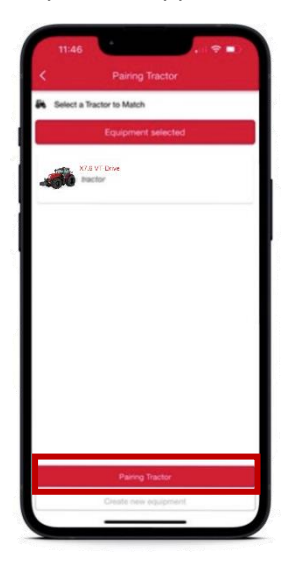

Le véhicule a été connecté avec succès.

Pour vérifier que la connexion a réussi, allez dans le module Machines. Le tracteur aura une icône dans le coin supérieur, indiquant « on » ou « off » si le tracteur fonctionne et envoie des données ou pas.

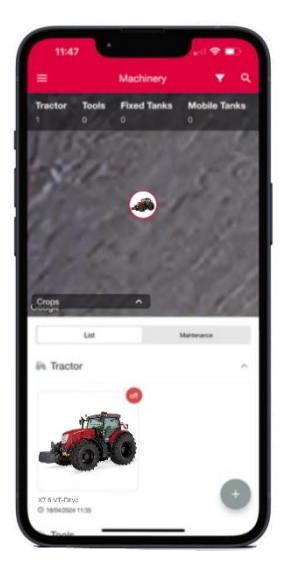

## 13.Connexion de votre X25 (si disponible) à votre compte Agrirouter

NOTE : Pour effectuer les actions suivantes, le dispositif X25 doit être connecté à Internet (référez-vous au manuel X25 pour savoir comment établir la connexion).

Depuis votre dispositif X25, cliquez sur l'icône Services basés sur le cloud (DÉSACTIVÉ).

Les services basés sur le cloud nécessitent une licence dédiée. Elle est incluse pour le X25 monté en usine. Pour le X25 de rechange, contactez votre revendeur pour plus d'informations.

| Console Features                                         | Close                                             |
|----------------------------------------------------------|---------------------------------------------------|
| UNIVERSAL TERMINAL<br>Enabled                            | VDC SUPPORT<br>Disabled                           |
|                                                          | WEATHER STATION<br>Unlicensed                     |
| FILE SERVER<br>Enabled                                   | TASKS<br>Enabled                                  |
| San DASHBOARD<br>San San San San San San San San San San | XTEND<br>Unlicensed                               |
| CAMERAS                                                  | BETA FEATURES<br>Disabled                         |
| CLOUD BASED SERVICES<br>Disabled                         |                                                   |
|                                                          |                                                   |
| Licenses Console Guidance                                | Implement                                         |
| Apps Features GPS Serial Ports                           | ISOBUS ISOBUS Alarms Flag Points ISOBUS Utilities |
| Liser System Ve                                          | hicle Implement Product                           |

Pour procéder à la connexion, sélectionnez Agrirouter.

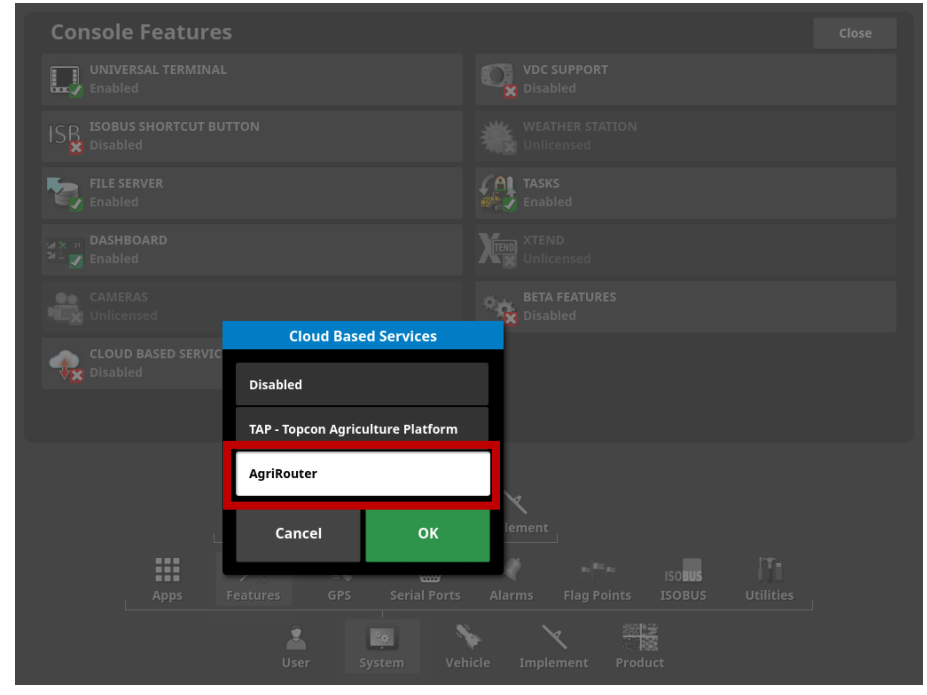

La connexion est confirmée lorsque l'icône Services basés sur le cloud devient verte (CONNECTÉ).

| Console Features                   | Close                                              |
|------------------------------------|----------------------------------------------------|
| UNIVERSAL TERMINAL<br>Enabled      | VDC SUPPORT<br>Disabled                            |
| ISOBUS SHORTCUT BUTTON<br>Disabled | WEATHER STATION<br>Unlicensed                      |
| FILE SERVER<br>Enabled             | Enabled                                            |
| Max 27 DASHBOARD<br>Max 27 Enabled | XTEND<br>Unlicensed                                |
| CAMERAS<br>Unlicensed              | BETA FEATURES<br>Disabled                          |
| CLOUD BASED SERVICES               |                                                    |
|                                    |                                                    |
| Licenses Console Guidance          |                                                    |
| Apps Features GPS Serial Ports     | ISOBUS ISOBUS IIIIIIIIIIIIIIIIIIIIIIIIIIIIIIIIIIII |
| Liser System Ve                    | hicle Implement Product                            |

Allez sur votre compte Agrirouter et cliquez sur Ajouter une connexion.

| agrirouter       |                |              |
|------------------|----------------|--------------|
| Add manufacturer | Add connection | Add software |

Copiez le code qui apparaît pour finaliser l'ajout.

| Please use the following code to register your teleme | etry conne | ection: |
|-------------------------------------------------------|------------|---------|
| 532BFBFD62                                            |            |         |
| Valid until: 9/30/2024, 2:23:02 PM                    |            |         |
| Back                                                  | 日          | £       |
|                                                       |            |         |

Depuis le dispositif X25, Réglages du système, cliquez sur Agrirouter pour ajouter le dispositif.

| System Setup Close                                                 |
|--------------------------------------------------------------------|
| CONSOLE NAME                                                       |
|                                                                    |
| HORIZON API ENVIRONMENT<br>Production                              |
| AGRIROUTER<br>Press to onboard your device                         |
| Click to view or modify                                            |
| EXPORT RESOLUTION High                                             |
|                                                                    |
|                                                                    |
|                                                                    |
| Apps Features GPS Serial Ports Alarms Flag Points ISOBUS Utilities |
| Liser System Vehicle Implement Product                             |

### Cliquez sur CODE.

| System Setup                                                                                                |  |
|----------------------------------------------------------------------------------------------------|--|
|                                                                                                    |  |
|                                                                                                    |  |
| Production                                                                                                  |  |
| AGRIROUTER AgriRouter Onboarding                                                                            |  |
| DIAGNOSTICS UPLOAD ACCOUNT QA<br>Click to view or modify                                                    |  |
| EXPORT RESOLUTION CODE                                                                                      |  |
| Cancel OK                                                                                                   |  |
|                                                                                                    |  |
| Apps Features GPS Serial Ports Alarms Flag Points ISOBUS Utilities<br>User System Vehicle Implement Product |  |

## Collez le CODE affiché et cliquez sur $\checkmark$ .

| System Setup                  |                |           | Close                   |
|-------------------------------|----------------|-----------|-------------------------|
| CONSOLE NAME                  |                |           |                         |
|                               | LINIT          |           |                         |
| HORIZON API E<br>Production   | 532BFBFD62     |           | $\overline{\mathbf{X}}$ |
| AGRIROUTER<br>Press to onboar | 1 2 3          | 4 5 6 7 8 | 9 0                     |
| DIAGNOSTICS U                 | Q W E          | R T Y U I | O P                     |
| EXPORT RESOLU                 | A S D          | F G H J   | KL                      |
|                               | z x            | C V B N   | M                       |
|                               | - = [          | ] / : ,   | . /                     |
|                               | ABC → abc 🕇 Al | bc ← −    | × 🗸                     |
|                               |                |           |                         |
| Apps                          |                |           |                         |
|                               |                |           |                         |

#### Cliquez sur OK pour confirmer.

| System Setup                                          |                       |                                    |  |  |
|-------------------------------------------------------|-----------------------|------------------------------------|--|--|
|                                                       |                       |                                    |  |  |
| MYTOPCON ACCOUNT                                      |                       |                                    |  |  |
| HORIZON API ENVIRONMENT<br>Production                 |                       |                                    |  |  |
| AGRIROUTER<br>Press to onboard your device            | AgriRouter Onboarding |                                    |  |  |
| DIAGNOSTICS UPLOAD ACCOUNT<br>Click to view or modify | PLATFORM<br>QA        |                                    |  |  |
| EXPORT RESOLUTION                                     | CODE<br>532BFBFD62    |                                    |  |  |
|                                                       | Cancel OK             |                                    |  |  |
|                                                       |                       |                                    |  |  |
|                                                       |                       |                                    |  |  |
| Apps Features                                         |                       | ISO <b>BUS</b><br>ISOBUS Utilities |  |  |
| User System Vehicle Implement Product                 |                       |                                    |  |  |

L'activation est terminée avec succès.

#### Vous avez activé avec succès les solutions numériques.

Si vous avez besoin d'aide pendant le processus, contactez votre revendeur local.

Pour toute question concernant My McCormick et le processus d'activation, veuillez envoyer un courrier électronique à l'adresse suivante : <u>app.support@arqotractors.com</u>

Pour toute question concernant McCormick Fleet Management, veuillez envoyer un courrier électronique à *l'adresse suivante :* 

atfleetmanager@argotractors.com

*Pour toute question concernant McCormick Farm veuillez-vous connecter à l'application McCormick Farm et utiliser le service de chat.* 

## Liens utiles

- My McCormick App iOS <u>https://apps.apple.com/fr/app/my-mccormick/id6443561270</u>
- My McCormick App Google Play <u>https://play.google.com/store/apps/details?id=com.argotractors.mymccormick</u>
- McCormick Fleet Management web <a href="https://mccormickfleet.argotractors.com/#/auth/login">https://mccormickfleet.argotractors.com/#/auth/login</a>
- McCormick Fleet Management App iOS <u>https://apps.apple.com/fr/app/mccormick-fleet-management/id1565970388</u>
- McCormick Fleet Management App Google Play
   <u>https://play.google.com/store/apps/details?id=com.actiaitalia.actiafleet\_agriculture\_mobile.mccormick</u>
- McCormick Farm web <u>https://app-mccormick-farm.xfarm.ag/#/login</u>
- McCormick Farm App iOS <u>https://apps.apple.com/fr/app/mccormick-farm/id1634192134</u>
- McCormick Farm App Google Play <u>https://play.google.com/store/apps/details?id=it.mccormick.mccormickfarm</u>
- Agrirouter web <u>https://agrirouter.com/fr/</u>